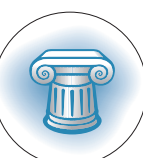

## Access the Enhanced ASB Website From Any Device

AST MONTH the Academy premiered the <u>enhanced website</u> of the Actuarial Standards Board, which is completely accessible on all mobile devices and tablets. Users can add an icon to their device's home screen for convenient access to the mobile site. To add the ASB icon to your home screen, please follow the below instructions

## Apple iOS:

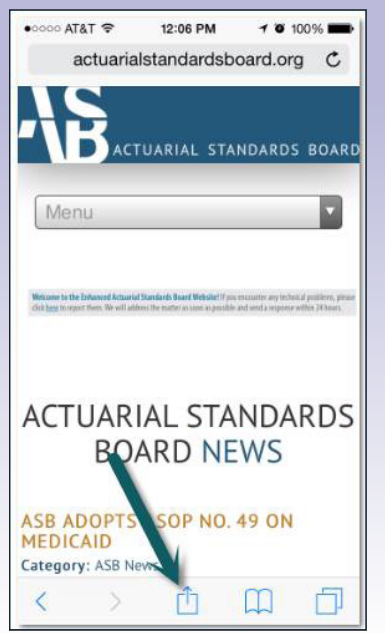

 Click on the icon of a box with an arrow pointing up at the bottom of the screen.

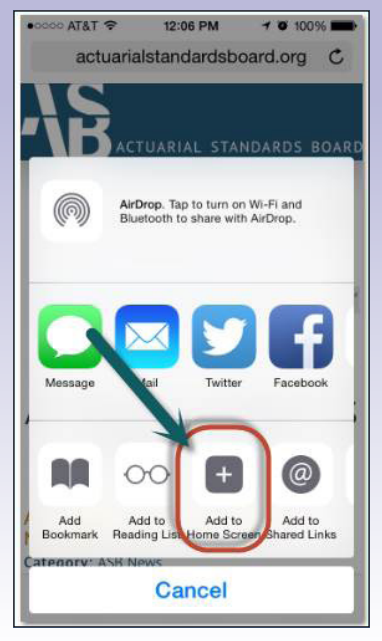

2. Click the icon marked "Add to Home Screen."

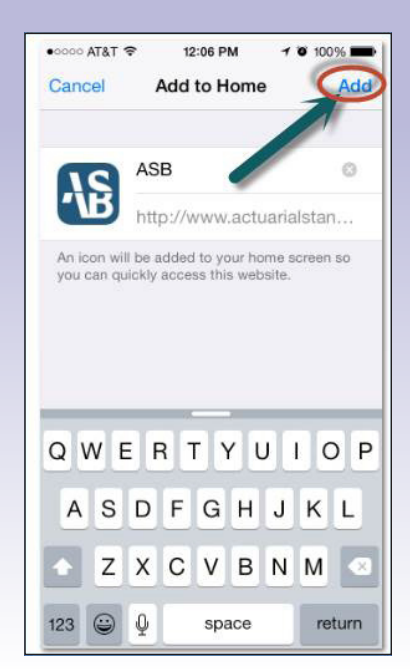

3. A page will pop up titled "Add to Home." Simply click "Add" and the icon will be added to your home screen.

## Android OS:

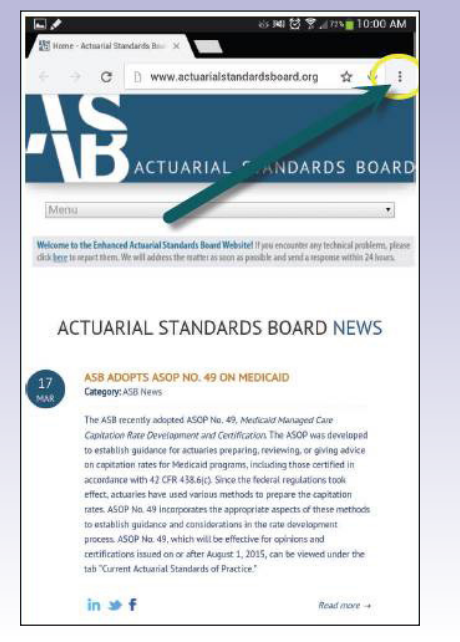

1. Click on the three-dot icon next to the URL bar at the top of your browser.

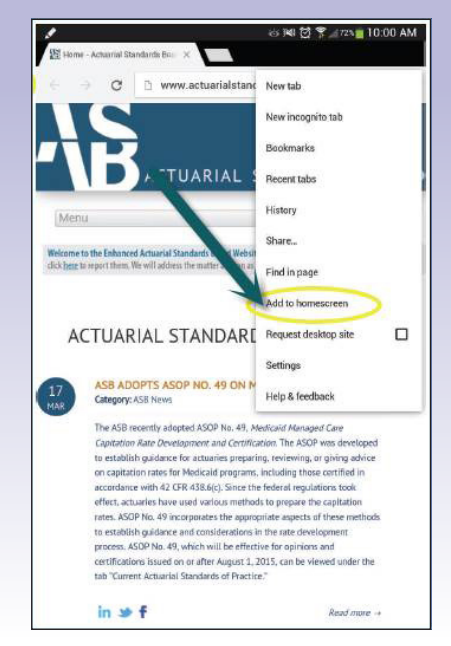

2. A drop-down menu will appear. Click on the option "Add to homescreen."

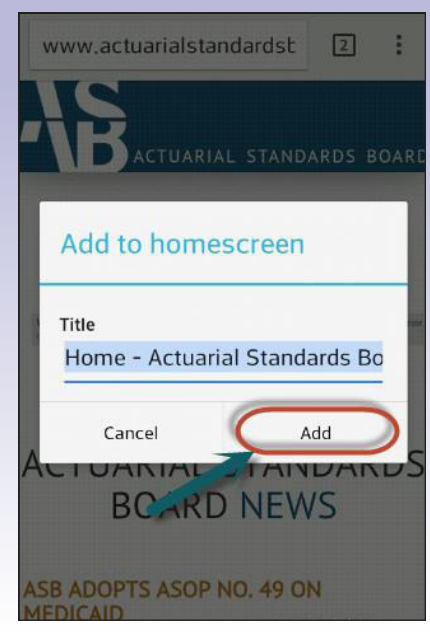

 A pop-up box will ask you to confirm. Click "Yes," and the icon will be added to your home screen.

If you have any questions about the enhanced ASB website, including how to add an icon to your home screen, please email <u>troubleshoot@actuarialstandardsboard.org</u>.